株式会社NTTファシリテーズ総合研究所

# SEIN PLUS-2次部材/S

# 操作手順(参考)

# 2020年7月

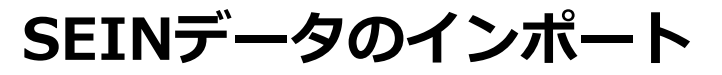

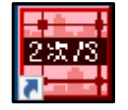

www.sein PLUS-2次部材/Sをダブルクリックで起動します。

#### 【SEIN PLUS-2次部材/S 起動直後の画面】

|                                            | 3、カエリア(高林)(金融)                                                                                                    |              |               |         | n x l z      | きまえカエリコ      | 「満着点価」           |                                        |                               |                     |
|--------------------------------------------|----------------------------------------------------------------------------------------------------|--------------|---------------|---------|--------------|--------------|------------------|----------------------------------------|-------------------------------|---------------------|
| 1/1/k                                      | <pre></pre>                                                                                                    |              |               |         | # <b>^</b> 1 |              | (11)米三別()        |                                        |                               | _                   |
| 番号初期化 順序初期化 全 NG Err M δ                   | 19<br>3                                                                                                    |              |               |         |              | <u></u>      |                  |                                        | 224 9424274122174             |                     |
| 対番号 符号 層 (座標(1端)) 座(標(1端)) E印刷 /順序 コメント 判定 |                                                                                                    |              | 1             |         |              |              | ✓ 使用する           | \$/                                    | ④ 凡例図 〇                       | 姿図                  |
| T I                                        | 다. 마이 = 수<br>성문                                                                                                    |              |               |         | -            | 種類           |                  | <u> </u>                               |                               |                     |
|                                            | 175                                                                                                    |              |               |         |              | 符号           |                  |                                        |                               |                     |
|                                            | 18                                                                                                    | 「加出          |               |         |              | 1425         | (1) press (*     |                                        |                               |                     |
|                                            | 座標                                                                                                    | 14           |               |         |              | 何 負担血<br>重   | <b>ほ</b> して      | 101111                                 |                               |                     |
|                                            | FOR                                                                                                    | 0-III        | 12            |         | ÷            | T            |                  |                                        |                               |                     |
|                                            | 「「」「」                                                                                                    |              | 1             |         |              |              |                  |                                        |                               |                     |
|                                            | 7476                                                                                                    |              | N)            |         |              |              |                  |                                        |                               |                     |
|                                            | 支持条件                                                                                                    |              | 副編でい          |         |              |              |                  |                                        |                               |                     |
|                                            | マハ東イ                                                                                                    |              |               |         | -            |              | and the protocol |                                        | 2-0-14-07-00-0-0-             | - 10 - 10 - 10 - 10 |
|                                            | 24.38.17.62.                                                                                                    | 材情報-断面情報     | K15.          |         |              | 12-12-12-12  | ✔ 使用 9 3         | 5                                      | ● 凡例図 〇                       | , 松冈                |
|                                            | 新香彩状                                                                                                    |              | т             | *       |              | 種類           |                  | <u> </u>                               |                               |                     |
|                                            | 組立形式                                                                                                    |              | 上<br>日形綱(JIS) | Ţ       |              | 符号           |                  |                                        |                               |                     |
|                                            | 新面寸注                                                                                                    |              | 100*50*5*7*8  | -       |              |              |                  | -E5/Bil                                |                               |                     |
|                                            | 細材符号                                                                                                    |              | SS400         | Ţ       |              | 19) 貞担面<br>重 | l I I            | m118i)                                 |                               |                     |
|                                            | 梁白垂                                                                                                    |              |               | <u></u> |              | 2            |                  |                                        |                               |                     |
|                                            | 二二十二十二十二十二十二十二十二十二十二十二十二十二十二十二十二十二十二十二十二                                                                                                    |              | 2             |         |              |              |                  |                                        |                               |                     |
|                                            | 資料符号         SS400            梁白重         「マ           梁白重         「マ           梁枕麦         「マ           ①         2kk麦           重量割増係数         1.0000           丁pp         A           SBF材仕上げ         ア(N/m2)           SBF材仕上げ         ア(N/m2)           文に依形(m3)         0.0 |              |               |         |              |              |                  |                                        |                               |                     |
|                                            | 重量割増係数                                                                                                    |              | Record        | 1.0000  |              |              |                  |                                        | ● 凡柳图 C 姿图                    |                     |
|                                            | Twell Physics                                                                                                    | Type         | A             | *       |              |              | 応信用する            | z                                      |                               | - 1/HET             |
|                                            | COMPANY COMPC                                                                                                    | γ f(N/m2)    |               | 300.0   |              | disc war     | 1* 1XH193        |                                        | (• //1//USI (                 | 光区                  |
|                                            | S部材仕上げ                                                                                                    | γ c(kN/m3)   |               | 0.0     |              | <b>裡</b> 無   |                  | <u> </u>                               |                               |                     |
|                                            |                                                                                                    | d(mm)        |               | 0.0     |              | 175          |                  |                                        |                               |                     |
|                                            | 2/02                                                                                                    | L(m)         |               | 0.00    |              |              |                  | 55 (M)                                 |                               |                     |
|                                            | 伯斜高关                                                                                                    | H(m)         |               | 0.08    |              | 重            | 度 [ ]            | m1184                                  |                               |                     |
|                                            | 部材長                                                                                                    | L'(m)        |               | 0.00    |              | 3            |                  |                                        |                               |                     |
|                                            | 横座屋考慮                                                                                                    |              |               |         |              |              |                  |                                        |                               |                     |
|                                            | S規準の選択(許容曲                                                                                                    | (ff)         | S2002         | +       |              |              |                  |                                        |                               |                     |
|                                            | 圧縮フランジの支点間距離 lb1, ll                                                                                                    | b2,, Ibn (m) |               |         |              |              |                  |                                        |                               |                     |
|                                            | 主軸斜角                                                                                                    | θ(度)         |               | 0.0     | -            | -            | 12 使用する          | 5                                      | ्र विकास त                    | - 次回                |
|                                            | 変形増大率                                                                                                    | φ            |               | 1.0     |              | 新聞           | 1* Lord 3 (      | -                                      | <ul> <li>Vervest (</li> </ul> | ×4                  |
|                                            | C LANGE OF LEVE                                                                                                    | 本数           |               | 2       |              | 1표치위<br>성자문  |                  | 1                                      |                               |                     |
|                                            | ALLING MILL I                                                                                                    | 侄            | M20           | +       |              | 7504         |                  |                                        |                               |                     |
|                                            | 「第二日のホルト                                                                                                    | 調材符号         | F10T          | -       | 3            | 荷貨物面         |                  | 而側                                     |                               |                     |
|                                            |                                                                                                    | 摩擦面数         | t             |         |              | 重            | - 1. J           | :::::::::::::::::::::::::::::::::::::: |                               |                     |
|                                            | スタッド径                                                                                                    |              |               | 16      |              | *            |                  |                                        |                               |                     |
|                                            | コンクリートの設計基準強度                                                                                                    | Fc(N/mm2)    |               | 21.0    |              |              |                  |                                        |                               |                     |
|                                            |                                                                                                    | 荷重類          |               |         | H            | La serie des |                  |                                        |                               |                     |
|                                            | 荷重種別                                                                                                    |              | 長期            | *       | 2            | マゼーシェリア      |                  |                                        |                               |                     |
|                                            | 設計曲げ                                                                                                    |              | 最大曲げ          |         | 1            | csv          | 2501             |                                        |                               |                     |
|                                            | 設計応力直接入力                                                                                                    | J            | 17            |         |              | エラー者         | 号                | 内                                      | 容                             |                     |
|                                            |                                                                                                    | M(kNm)       |               |         |              |              |                  |                                        |                               |                     |
|                                            | 設計応力                                                                                                    | Q(kN)        |               |         |              |              |                  |                                        |                               |                     |
|                                            |                                                                                                    | N(kN)        |               | 0.0     |              |              |                  |                                        |                               |                     |
|                                            | 224/00/4                                                                                                    | IIII(kNm)    |               | 0.0     |              |              |                  |                                        |                               |                     |
|                                            | 5虫和1000                                                                                                    | HHIM MAN     |               | 0.0     |              |              |                  |                                        |                               |                     |

# SEINデータのインポート

#### 上部メニュー から [ファイル] ー [Seinデータより新規作成]を選択します。

|                                                              | Ctrl+N                                                                                                    |                     |      |    |      |    |
|--------------------------------------------------------------|----------------------------------------------------------------------------------------------------|---------------------|------|----|------|----|
| Seinデータより新規作成(R)                                             | Ctrl+R                                                                                                    |                     |      |    |      |    |
| ۇ ≣<(0)                                                      | Ctrl+O                                                                                                    | 座禮(」)端)             | ED局I | 順序 | 4580 | 判定 |
| 上書き保存(S)                                                     | Ctrl+S                                                                                                    | 1-4- 305 C.T. (000) | V    | 1  |      |    |
| 名前を付けて保存(A)                                                  | F12                                                                                                    |                     | 17   |    |      |    |
| csv出力                                                        | ж                                                                                                    |                     |      |    |      |    |
| 印刷(P)                                                        | Ctrl+P                                                                                                    |                     |      |    |      |    |
| 1 ¥スラブ拘束有無の入力。pins                                           |                                                                                                    |                     |      |    |      |    |
| 2 ¥スラブ拘束有無の入力.plns                                           |                                                                                                    |                     |      |    |      |    |
|                                                              |                                                                                                    |                     |      |    |      |    |
| 3 ¥2次人力Y/ル用。pins                                             | 機架台(小梁).plns                                                                                                    |                     |      |    |      |    |
| 3 #2次入力マニュアル用.pins<br>4 ¥横須賀オフサイトセンター空調                      | YEAR MARKED MARKED AND A MARKED AND A |                     |      |    |      |    |
| 3 #2次入力マニュアル用.pins<br>4 ¥横須賀オフサイトセンター空調<br>5 ¥横須賀オフサイトセンター空調 | i架台工事:pins                                                                                                    |                     |      |    |      |    |

#### SEINデータのインポート

参照ボタンより、SEINデータの保存先フォルダの中にある拡張子「titleファイル」を選択します。 ※ 拡張子「titleファイル」はSEINのモデル化時に自動で作成されます。

※ 拡張子「titleファイル」 をSEIN PLUS-2次部材/Sのアイコン 📠 にドラッグ&ドロップで も本画面が表示されます。

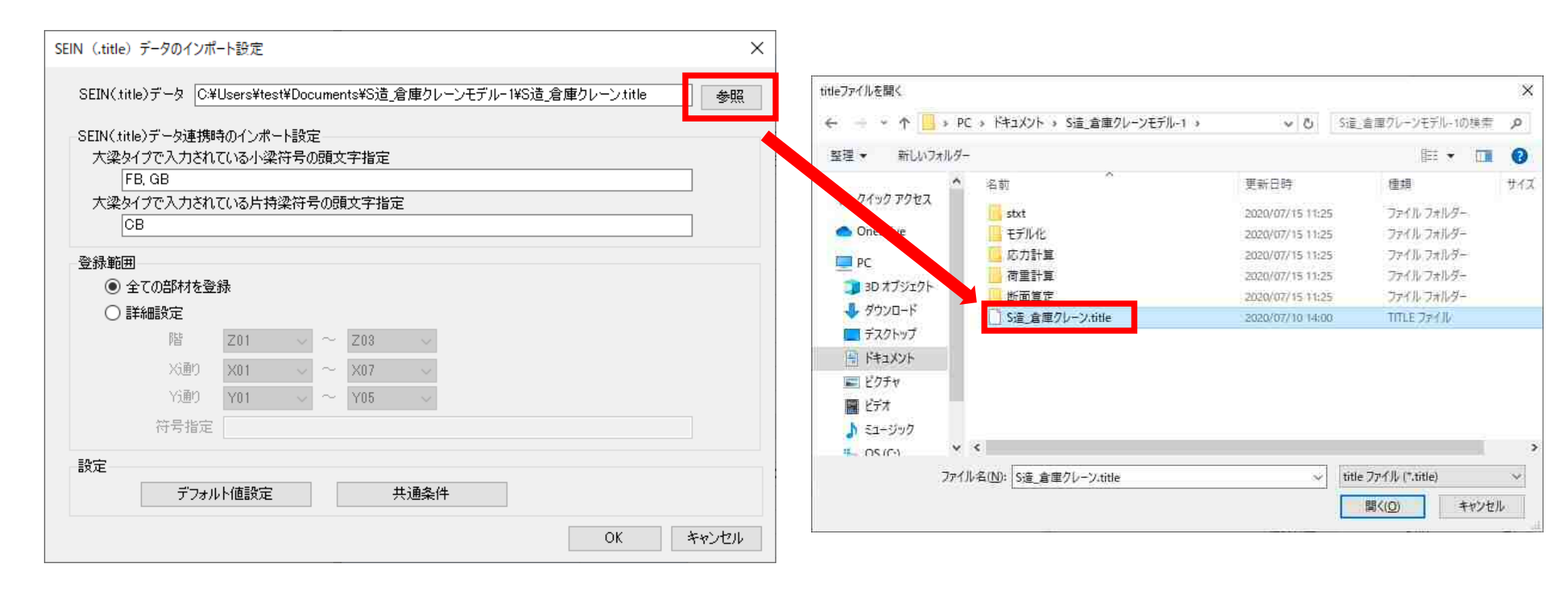

ここで、大梁タイプで入力した小梁がある場合、その小梁符号の頭文字を指定できます。 同様に大梁タイプで入力した片持梁がある場合、その片持梁の符号を指定します。 符号は「,」カンマで区切って指定します。 例) B,Ba ※符号は半角・全角を識別します。SEIN La CREAで全角入力した場合は全角で符号の頭文字を 指定することでインポートできます。

| EIN(.title)データのインボ                        | ──卜設定                 |                     |          |            |             | ×     |
|-------------------------------------------|-----------------------|---------------------|----------|------------|-------------|-------|
| SEIN(.title)データ CA                        | ∉Users¥test¥Do        | cuments¥S <u>)造</u> | 「倉庫クレーンモ | デル-1¥S造_倉) | 庫クレーン.title | 参照    |
| -SEIN(title)データ連携の<br>大梁タイプで入力され          | 時のインボート設定<br>ている小梁符号の | 定<br>の頭文字指定         | 1        |            |             |       |
| FB, GB<br>大梁タイプで入力され                      | ている片持梁符・              | 号の頭文字指              | 定        |            |             |       |
| СВ                                        |                       |                     |          |            |             |       |
| 登録範囲                                      | . /3                  |                     |          |            |             |       |
| <ul> <li>全ての部材を登</li> <li>詳細設定</li> </ul> | 15水                   |                     |          |            |             |       |
| 階                                         | Z01 $\sim$            | $\sim$ Z03          | $\sim$   |            |             |       |
| Xi通り                                      | $X01 \sim$            | $\sim$ X07          | $\sim$   |            |             |       |
| Yi通り                                      | Y01 ~                 | $\sim$ Y05          | $\sim$   |            |             |       |
| 符号指定                                      |                       |                     |          |            |             |       |
| 設定                                        |                       | 1                   |          |            |             |       |
| デフォノ                                      | い値設定                  |                     | 共通条件     |            |             |       |
|                                           |                       |                     |          |            | OK          | キャンセル |

読込む範囲を設定します。

#### 【全体を読込む場合】

[全ての部材を登録]のままとします。

| $SEIN \hspace{0.1 in} (.title)$                    | データのインポ・                                                    |                                            |                                  |                        |                          |        |        |           |    | ×         |
|----------------------------------------------------|-------------------------------------------------------------|--------------------------------------------|----------------------------------|------------------------|--------------------------|--------|--------|-----------|----|-----------|
| SEIN(title<br>SEIN(title<br>大梁外<br>FE<br>大梁外<br>CI | ∍)データ C:¥<br>◎)データ連携#<br>(プで入力され)<br>3, GB<br>(プで入力され)<br>3 | Users¥test¥<br>特のインポート<br>ている小梁符<br>ている片持梁 | (Documer<br>設定<br>F号の頭文<br>に符号の見 | nts¥S造<br>(字指定<br>(文字指 | :_倉庫クレー:<br>:<br>:<br>:定 | ンモデルー1 | ¥S造_倉! | 車クレーン tit | le | ) 参照<br>] |
| 登録範囲<br>● 全<br>○ 全<br>○ 詳                          | <b>ての部材を登</b><br><b>編設定</b><br>階<br>Xi動り<br>Yi動り<br>符号指定    | 禄<br>Z01<br>X01<br>Y01                     |                                  | Z03<br>X07<br>Y05      | ~                        |        |        |           |    |           |
| 設定                                                 | デフォル                                                        | 卜値設定                                       |                                  |                        | 共通条件                     |        |        | OK        |    | キャンセル     |

#### 【読込む範囲を設定する場合】

[詳細設定]にチェックを入れます。 階・通り・符号で絞り、読込みを行う場合は範囲を指定します。 符号指定は「,」カンマで区切って指定します。例) B1,B2,Ba3

| SEIN (.title) データのインボ                                                                                                    | 一下設定                                                                                                    | ×    |
|----------------------------------------------------------------------------------------------------|----------------------------------------------------------------------------------------------------|------|
| SEIN(title)データ C¥<br>SEIN(title)データ連携期<br>大梁タイプで入力され<br>FB, GB<br>大梁タイプで入力され<br>CB                                                       | Users¥test¥Documents¥S造_倉庫クレーンモデル-1¥S造_倉庫クレーン.title<br>侍のインボート設定<br>ている小梁符号の頭文字指定<br>ている片持梁符号の頭文字指定                                   | 参照   |
| <ul> <li>登録範囲</li> <li>全ての部材を登</li> <li>詳細設定</li> <li>詳細設定</li> <li>階</li> <li>Xi動り</li> <li>Yi動り</li> <li>Yi動り</li> <li>符号指定</li> </ul> | 錄<br>$201  \checkmark  \sim  Z03  \checkmark$<br>$X01  \checkmark  \sim  X07  \checkmark$<br>$Y01  \checkmark  \sim  Y05  \checkmark$ |      |
| 設定<br>デフォル                                                                                                    | レト値設定 共通条件 OK キャ                                                                                                    | ャンセル |

#### デフォルト値設定 設定した内容でデータを読込みます。 ※後から変更もできますので、そのままでも構いません。

| SEIN (.title) データのインポート設定<br>SEIN(.title)データ C:¥Users¥test¥Documents¥S造_倉庫クレーンモデル-1¥S造_倉庫クレーン.title<br>SEIN(.title)データ連携時のインポート設定<br>大梁タイプで入力されている小梁符号の頭文字指定<br>FB_GB | 部材情報・断面情報           孫梁考慮         ● 考慮する         ○ 考慮しない           横座屈考慮         ● 考慮する         ○ 考慮しない           端部ボルト         本数         2           役         M20         ✓           鋼材符号         F10T         ✓ |                                               |
|----------------------------------------------------------------------------------------------------|----------------------------------------------------------------------------------------------------|-----------------------------------------------|
| 大梁タイブで入力されている片持梁符号の頭文字指定       CB       登録範囲                                                                                                    | 合成梁の計算<br>合成梁として計算 ●計算する ○計算しない<br>qsの採用 ● (13)式 ○ (14)式                                                                                                    |                                               |
| <ul> <li>● 全ての部材を登録</li> <li>● 詳細設定</li> <li>階 Z01 ~ ~ Z03 ~</li> <li>※通り X01 ~ ~ X07 ~</li> <li>Y)通り Y01 ~ ~ Y05 ~</li> </ul>                                        | <ul> <li>(14)式選択時のパラメータ</li> <li>デッキプレートの溝の平均幅: bd</li> <li>イロの溝の中の全せい: Hd</li> <li>イ本の溝の中の頭付スタッドの本数: nd</li> <li>スタッド長さ: L</li> <li>30mm ≦</li> <li>150 mm</li> </ul>                                              | 1 ≧ 2.5d<br>1 ≦ 75mm<br>≦ 3本<br>1 ≦ Hd + 75mm |
| 符号指定       設定       デフォルト値設定       共通条件       OK       キャンセル                                                                                                    | 横補剛の計算 <ul> <li>計算する</li> <li>計算しない</li> <li>列数</li> <li>ガセットプレートの厚さ</li> <li>9 mm</li> </ul> スタッド径: d       16                                                                                                    |                                               |

デフォルト設定

#### 共通条件設定 設定した内容でデータを読込みます。 ※後から変更もできますので、そのままでも構いません。

| SEIN(.title)データのインポート設定                                                                    | ×     |                                  |                                           |                                                           |         |
|--------------------------------------------------------------------------------------------|-------|----------------------------------|-------------------------------------------|-----------------------------------------------------------|---------|
| SEIN(.title)データ C:¥Users¥test¥Documents¥S造_倉庫クレーンモデル-1¥S造_倉庫クレーン.title                     | 参照    | 共通条件                             |                                           |                                                           | ×       |
| SEIN(title)データ連携時のインボート設定<br>大梁タイプで入力されている小梁符号の頭文字指定<br>FB, GB<br>大梁タイプで入力されている片持梁符号の頭文字指定 | ]     | 部材情報・断面情報<br>S規準の選択<br>たわみ制限 S小梁 | <ul> <li>S2002</li> <li>1/ 250</li> </ul> | ○ S2005                                                   | /       |
| CB           登録範囲                 ① 全ての部材を登録                                               | ]     | 大梁からの軸力算定時                       | ● 17 200<br>時に使用する係数(庫<br>● 0.02          | <ul> <li>         ・・・・・・・・・・・・・・・・・・・・・・・・・・・・・</li></ul> |         |
|                                                                                            |       | 横補剛の計算                           |                                           |                                                           |         |
| 階 Z01 ~ ~ Z03 ~                                                                            |       | JIS材の1.1倍指定                      | 1.0                                       | 0 1.1                                                     |         |
| X01 マーク X07 マー<br>Y通り Y01 マーク Y05 マー                                                       |       | 低減係数Φ                            | • 2/3                                     | ○ 直接入力                                                    |         |
| 符号指定                                                                                       |       | 初期状態に戻す                          | 他プロジェクトから                                 | 設定 OF                                                     | ( キャンセル |
| デフォルト値設定共通条件                                                                               |       |                                  |                                           |                                                           |         |
| OK :                                                                                       | キャンセル |                                  |                                           |                                                           |         |

SEINデータのインポート

#### [OK]をクリックし、読込み実行をします。 読込み時に計算を実行します。

| SEIN (.title)            | データのインポ・     | -卜設定                 |               |        |          |        |        |       |         |     | ×  |
|--------------------------|--------------|----------------------|---------------|--------|----------|--------|--------|-------|---------|-----|----|
| SEIN(.title              | )データ ○¥      | Users¥test¥          | Docume        | nts¥S造 | 1_倉庫クレー) | ンモデル-1 | ¥S造_倉) | 庫クレーン | /.title |     | 参照 |
| _SEIN(,title)<br>_★☆♪ねん/ | )データ連携戦      | 寺のインボート<br>オンネット 淡かや | ·設定—          |        | -        |        |        |       |         |     |    |
| 八采91<br>FB               | GB           | ധരഗജർ                | 「ちの頭>         | (子植花   | <u> </u> |        |        |       |         |     |    |
| 大梁タイ                     | ,<br>プで入力され、 | ている片持粱               | 符号の副          | 東文字指   | 淀        |        |        |       |         |     |    |
| CB                       | }            |                      |               |        |          |        |        |       |         |     |    |
| 一登録範囲                    |              |                      |               |        |          |        |        |       |         |     |    |
| ● 全                      | ての部材を登       | 禄                    |               |        |          |        |        |       |         |     |    |
|                          | 細設定          |                      |               |        |          |        |        |       |         |     |    |
|                          | 皆            | Z01                  | $\sim$ $\sim$ | Z03    | $\sim$   |        |        |       |         |     |    |
|                          | Xi通り         | X01                  | $\sim$ $\sim$ | X07    | $\sim$   |        |        |       |         |     |    |
|                          | Y通り          | Y01                  | $\sim$ $\sim$ | Y05    | $\sim$   |        |        |       |         |     |    |
|                          | 符号指定         |                      |               |        |          |        |        |       |         |     |    |
| 設定                       |              |                      |               |        |          |        |        |       |         |     |    |
|                          | デフォル         | 卜値設定                 |               |        | 共通条件     |        |        |       |         |     |    |
|                          |              |                      |               |        |          |        |        | 0     | K       | キャン | セル |

#### SEINデータのインポート

読込み直後の画面 小梁がモデルエリア内で色付きで強調表示されます。 (本モデルは緑色で表示)

※強調表示されていない場合、小梁の読込みが出来ていません。

<u> 再度、上部メニューから [ファイル] – [Seinデータより新規作成] から読込みを行って下さい。</u>

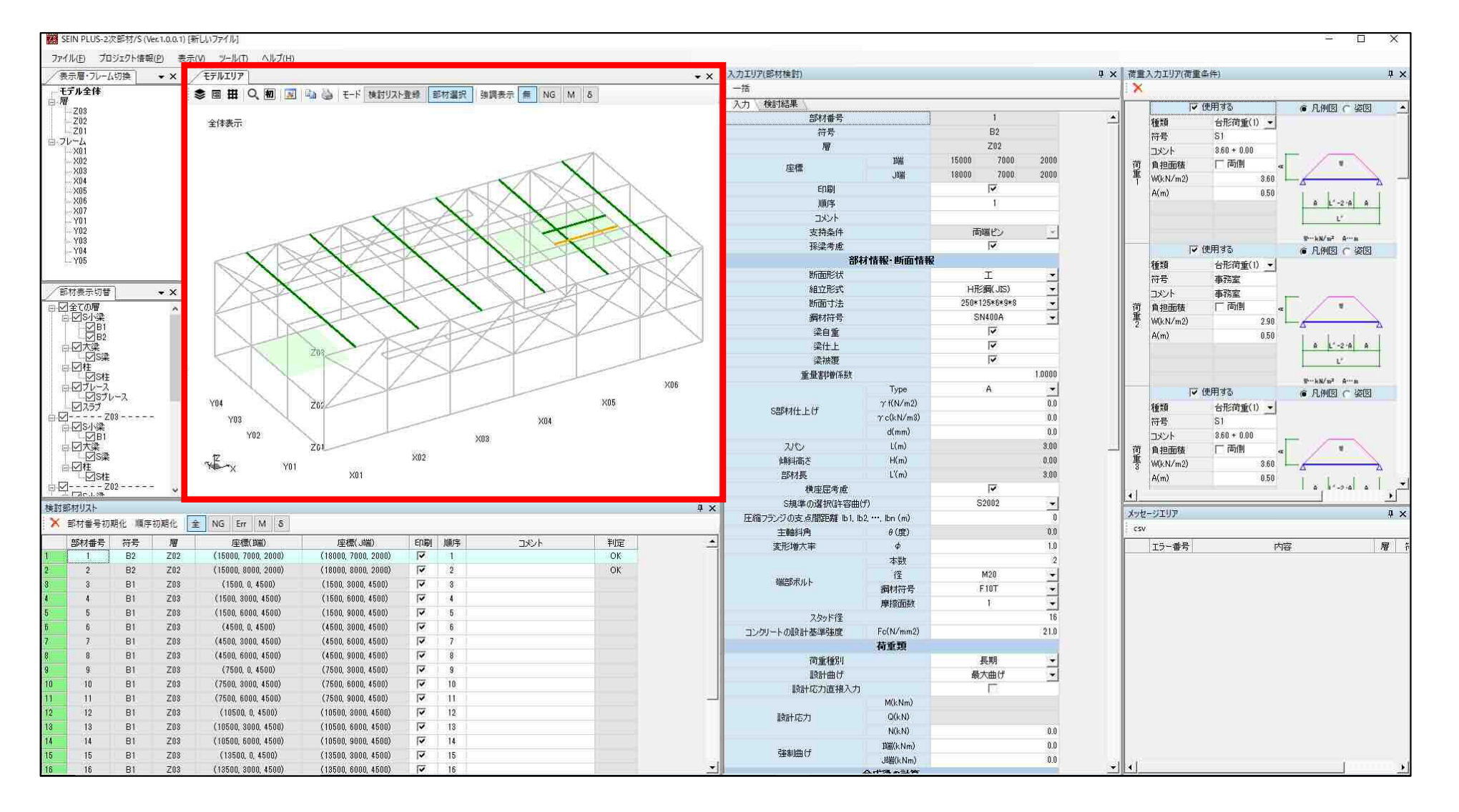

#### メイン画面説明

モデルエリア内で「黄色で表示されている小梁」の情報が各エリアとリンクし表示します。

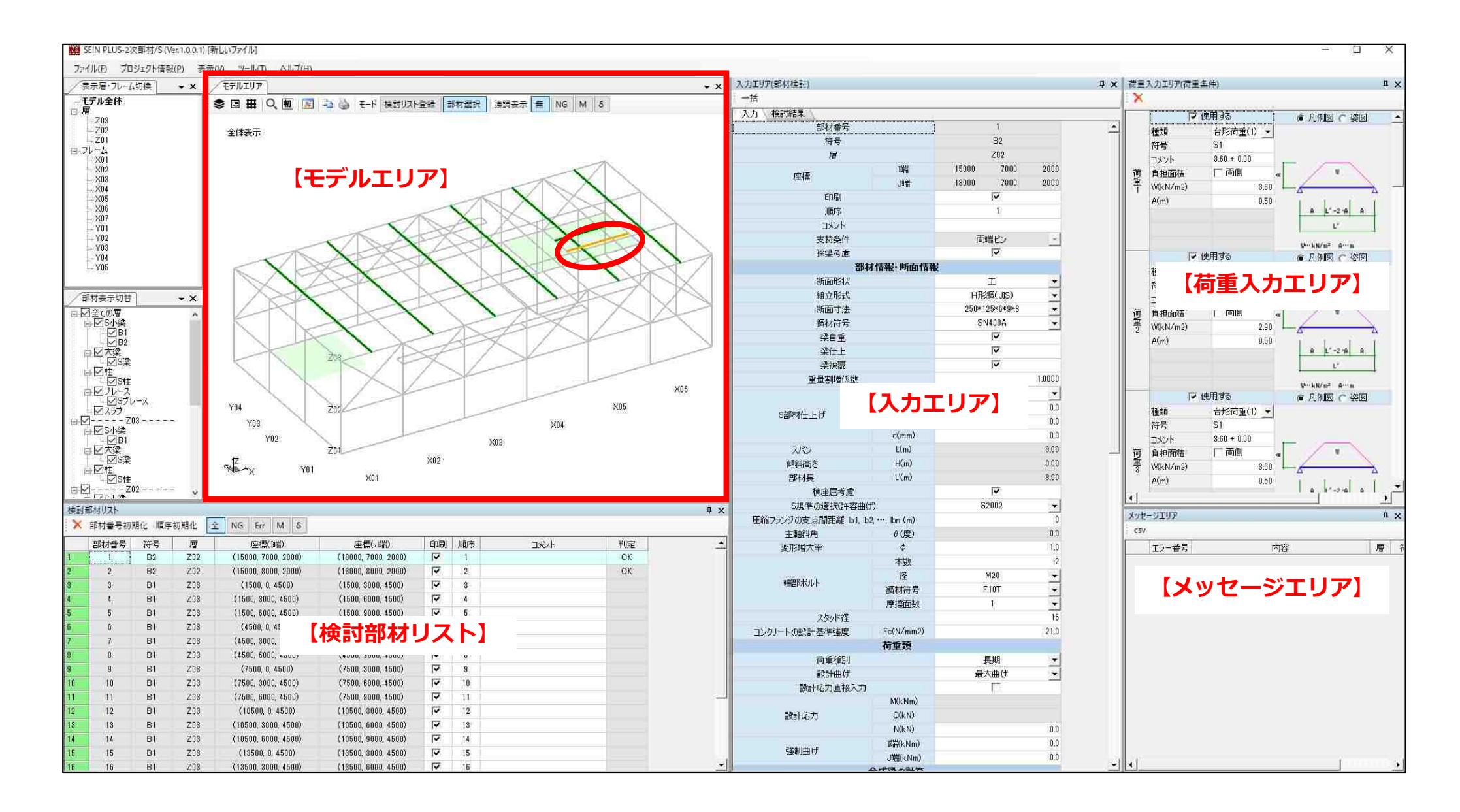

#### 結果確認

#### データの読み込み時に計算を実行しているので、入力エリア(部材検討)内の「入力」タブから 「検討結果」タブへ切り換えると計算結果の確認ができます。

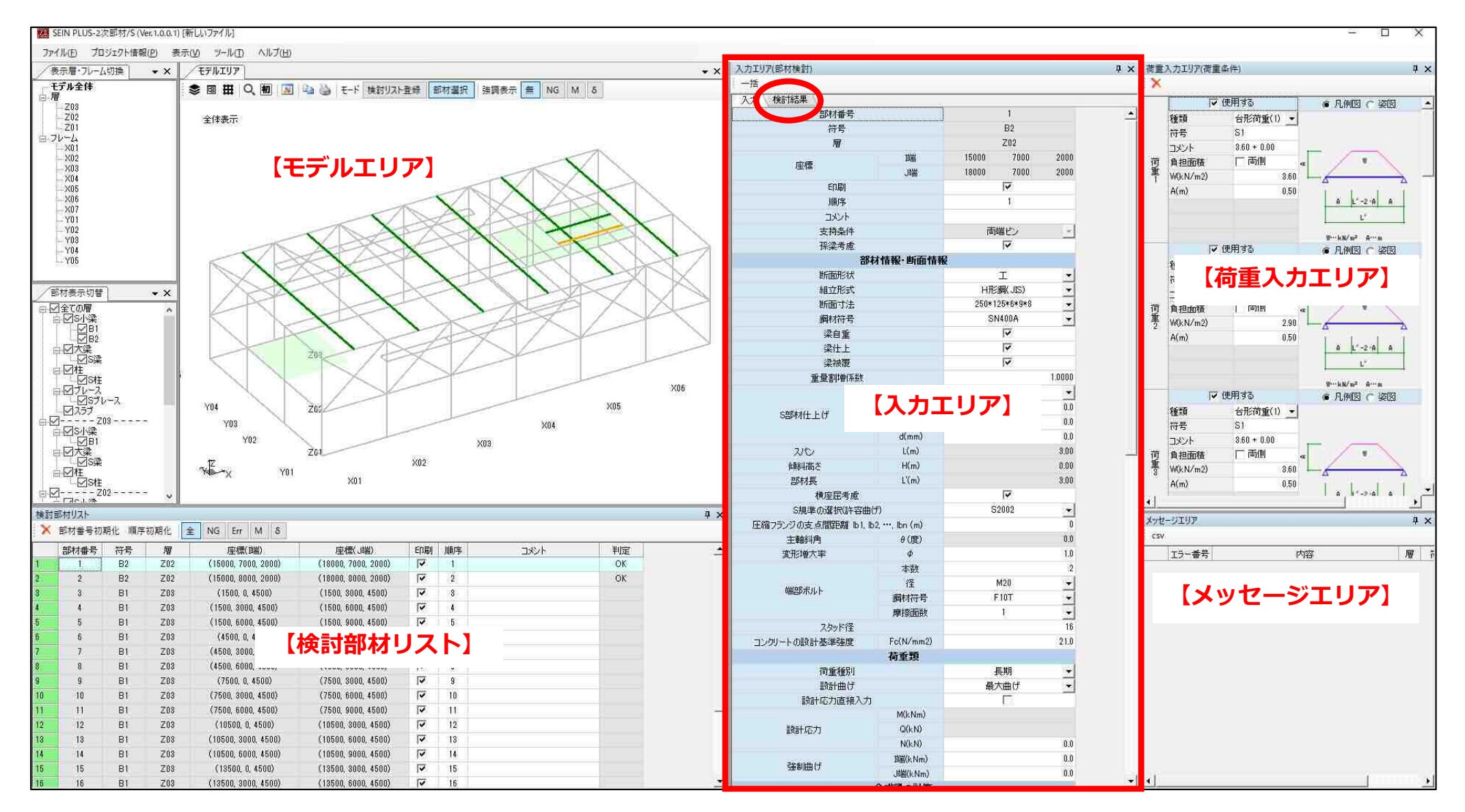

#### 結果確認

#### 「検討結果」タブで結果を確認します。 ※切り替え時にメッセージが出た場合、「入力」タブへ戻りデータを修正します。次ページ参照

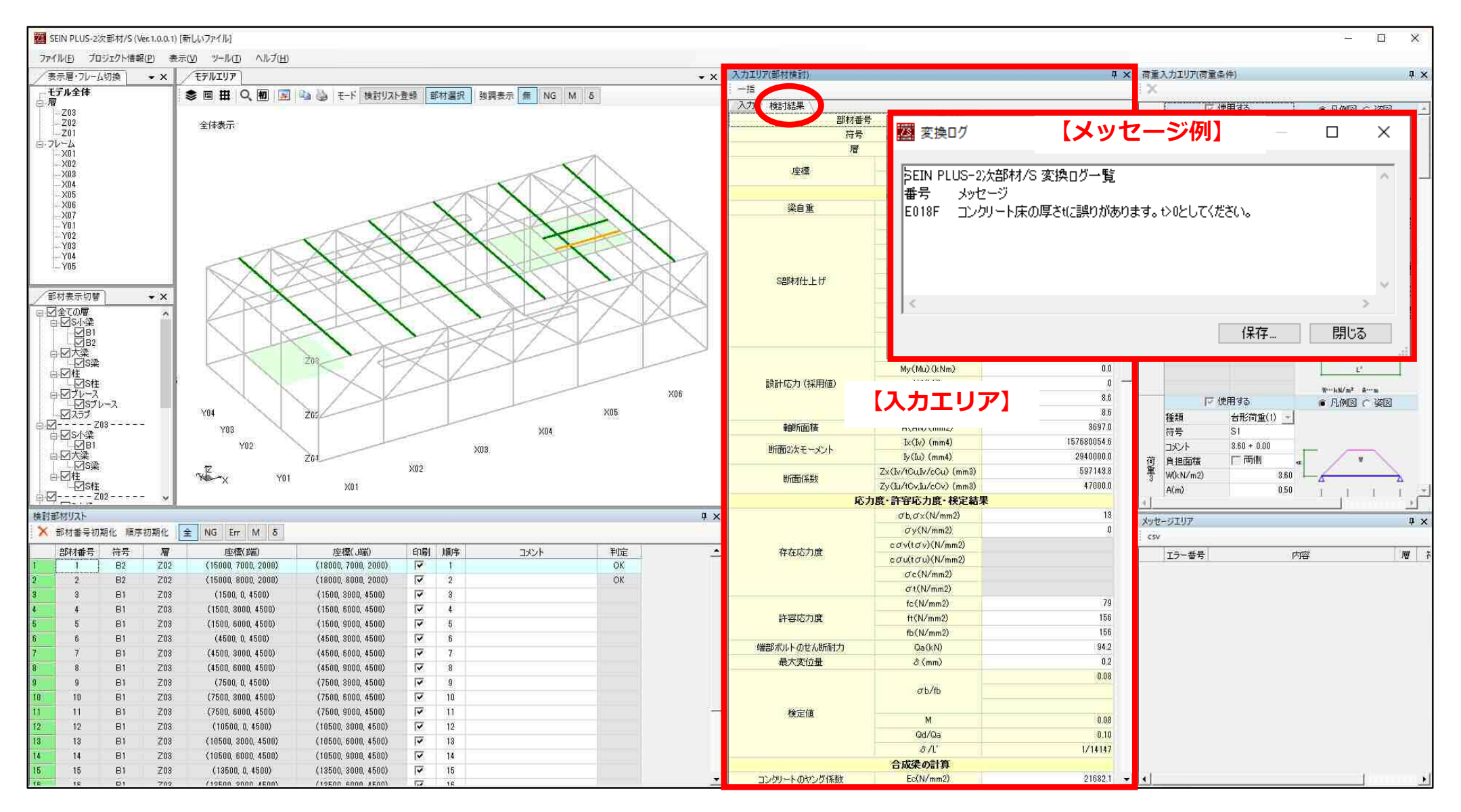

#### 入力データの修正

「入力」タブに戻り、修正を行います。インポート時の値から変更した箇所は<mark>赤字</mark>で表示されます。 修正内容を同符号部材の全てに反映させる場合「一括」ボタンをクリックし、反映させる修正箇所 へ☑を入れます。「反映実行」ボタンでクリックし、「検討結果」タブへ切り換えます。

●【一括ボタン】を使用した一例

| 入力工リ | <u>7</u> (部材検討) |     |
|------|-----------------|-----|
| 一括   |                 |     |
| A71  | 検討結果            |     |
|      | 部材番号            | 8   |
|      | 符号              | B1  |
|      | ₩.              | Z03 |

| 部材情報- 断面情報 | R               |   |
|------------|-----------------|---|
| 断面形状       | I               | • |
| 組立形式       | HTE<網(JIS)      |   |
| 断面寸法       | 200*200*8*12*13 | • |

| 1                         | 合成梁の計算  |                 |        |
|---------------------------|---------|-----------------|--------|
| 合成梁としての計算                 |         |                 |        |
| スラブ協力幅を含む幅                | B(mm)   |                 | 1085.5 |
| スラブ厚                      | t(mm)   |                 | 0.0    |
| 梁天端からスラブ底までの距離            | ť(mm)   |                 | 0.0    |
| 完全合成梁の必要スタッド本数            | 物の計算    |                 |        |
| qsの採用式                    |         | 式(13)           | -      |
| デッキプレートの溝の平均幅             | bd(mm)  |                 | 40.0   |
| デッキブレートの全せい               | Hd(mm)  |                 | 75.0   |
| 1本の溝の中の頭付きスタッドの本数         | nd(本)   |                 | 3      |
| スタッド長さ                    | L(mm)   |                 | 150.0  |
| 4                         | 黄補剛の計算  |                 |        |
| 横補剛としての計算                 |         | $\checkmark$    |        |
|                           | 断面形状    | I               | -      |
| 大沙(時里側)                   | 組立形式    | H形鋼(JIS)        | -      |
|                           | 断面寸法    | 400*200*8*13*13 | -      |
|                           | 鋼材符号    | SN400A          | -      |
|                           | 断面形状    | I               | -      |
| 大沙(崎岩側)                   | 組立形式    | H形鋼(JIS)        | -      |
| 7( <del>x</del> (3)migy   | 断面寸法    | 400*200*8*13*13 | -      |
|                           | 鋼材符号    | SN400A          | -      |
| JIS材の1.1倍指定               |         |                 |        |
| 大梁天端と小梁天端の差               | H2(mm)  |                 | 0.0    |
| スラブ拘束の有無                  |         |                 |        |
| コンクリートスラブ下面から<br>ボルトまでの距離 | r 1(mm) |                 | 95.0   |

| 🖷 他部材へ一括反映                                                |         |       |                         |      |          |   |  |  |  |
|-----------------------------------------------------------|---------|-------|-------------------------|------|----------|---|--|--|--|
| 部材番号                                                      |         |       | 3                       |      | Г        |   |  |  |  |
| 符号                                                        |         |       | B1                      |      | Γ        |   |  |  |  |
| 層                                                         |         |       | Z03                     |      | Г        |   |  |  |  |
| 部材番号<br>符号<br>層<br>座標<br>印刷<br>順序<br>コメント<br>支持条件<br>孫梁考慮 | 功耑      | 1500  | Γ                       |      |          |   |  |  |  |
| /至1県                                                      | 鼬       | 1500  | 3000                    | 4500 | Γ        |   |  |  |  |
| 白巾劇                                                       |         |       | <u>v</u>                |      |          |   |  |  |  |
| 順序                                                        |         |       | 3                       |      | Γ        |   |  |  |  |
| 順序<br>コメント                                                |         |       |                         |      |          |   |  |  |  |
| 支持条件                                                      |         | ភ     | <b>前端ピン</b>             |      |          |   |  |  |  |
| 孫梁考慮                                                      |         |       | $\overline{\mathbf{M}}$ |      |          |   |  |  |  |
| i                                                         | 部材情報·断面 | 情報    |                         |      |          |   |  |  |  |
| 断面形状                                                      |         |       | I                       |      |          |   |  |  |  |
| 組立形式                                                      |         | нŦ    | [編(JIS)                 |      | 1        |   |  |  |  |
| 断面寸法                                                      |         | 200*2 | 00*8*12*13              |      | <b>V</b> |   |  |  |  |
| 鋼材符号                                                      |         | 5     | N400A                   |      |          | i |  |  |  |

|                   | 合成梁の計算 | ŧ               |                                                                                                    |  |  |  |  |  |  |  |  |
|-------------------|--------|-----------------|----------------------------------------------------------------------------------------------------|--|--|--|--|--|--|--|--|
| 合成梁としての計算         |        | <b>V</b>        |                                                                                                    |  |  |  |  |  |  |  |  |
| スラブ協力幅を含む幅        | B(mm)  | 1,085.5         | <b>_</b>                                                                                                    |  |  |  |  |  |  |  |  |
| スラブ厚              | t(mm)  | 0               |                                                                                                    |  |  |  |  |  |  |  |  |
| 梁天端からスラブ底までの距離    | ť(mm)  | 0               |                                                                                                    |  |  |  |  |  |  |  |  |
| 完全合成梁の必要スタッド本数    |        |                 |                                                                                                    |  |  |  |  |  |  |  |  |
| qsの採用式            | 式(13)  |                 |                                                                                                    |  |  |  |  |  |  |  |  |
| デッキブレートの溝の平均幅     | bd(mm) | 40              |                                                                                                    |  |  |  |  |  |  |  |  |
| デッキプレートの全せい       | Hd(mm) | 75              |                                                                                                    |  |  |  |  |  |  |  |  |
| 1本の溝の中の頭付きスタッドの本数 | nd(本)  | 3               |                                                                                                    |  |  |  |  |  |  |  |  |
| スタッド長さ            | L(mm)  | 150             |                                                                                                    |  |  |  |  |  |  |  |  |
| 横補創の計算            |        |                 |                                                                                                    |  |  |  |  |  |  |  |  |
| 横補剛としての計算         | V      |                 |                                                                                                    |  |  |  |  |  |  |  |  |
|                   | 断面形状   | I               |                                                                                                    |  |  |  |  |  |  |  |  |
| →                 | 組立形式   | H形鋼(JIS)        |                                                                                                    |  |  |  |  |  |  |  |  |
| 八梁(四面前)           | 断面寸法   | 400*200*8*13*13 |                                                                                                    |  |  |  |  |  |  |  |  |
|                   | 鋼材符号   | SN400A          |                                                                                                    |  |  |  |  |  |  |  |  |
|                   | 断面形状   | I               |                                                                                                    |  |  |  |  |  |  |  |  |
| 大沙( 199/101)      | 組立形式   | H形鋼(JIS)        |                                                                                                    |  |  |  |  |  |  |  |  |
| 人業(39曲181)        | 断面寸法   | 400*200*8*13*13 |                                                                                                    |  |  |  |  |  |  |  |  |
|                   | 鋼材符号   | SN400A          |                                                                                                    |  |  |  |  |  |  |  |  |
| JIS材の1.1倍指定       |        |                 |                                                                                                    |  |  |  |  |  |  |  |  |
| 大梁天端と小梁天端の差       | H2(mm) | 0               |                                                                                                    |  |  |  |  |  |  |  |  |
| スラブ拘束の有無          |        |                 |                                                                                                    |  |  |  |  |  |  |  |  |
| •                 |        |                 | line of the second second second second second second second second second second second second second second s |  |  |  |  |  |  |  |  |
| 全選択  全解除          |        | 反映実行            | キャンセル                                                                                                    |  |  |  |  |  |  |  |  |

●【切り替え時エラーが生じた 場合のメッセージ例】

| 2013 変換ログ                                                               |      |     | × |
|-------------------------------------------------------------------------|------|-----|---|
| ╞EIN PLUS-2次部材/S 変換ログ一覧<br>番号 メッセージ<br>E018F コンクリート床の厚さに誤りがあります。↓0としてくれ | ださい。 |     | < |
| <                                                                       | 保存   | 閉じる |   |

※ここでの例は、スラブ厚=0、積載荷重=有 を入力しています。インポートしたときは「合 成梁の計算を行う」としたため、合成梁の計算 とスラブ拘束の有無を変更した例を示していま す。

また、メッセージ内容に加えて、断面寸法の変 更も行った例としています。

#### [変更箇所]

- ・合成梁としての計算: ☑ → □計算しない
- ・スラブ拘束の有無: □ → □拘束なし
- ・断面寸法の変更

#### 検討部材リストの使い方

- ・検討部材リストは、計算を実行する小梁のリストです。このリスト上から削除しても配置した
   部材が削除される訳ではありません。
- ・検討部材リストから削除した小梁は計算を行いません。
- ・検討部材リストから削除した部材を再度、検討部材リストへ戻すときは、モデルエリア内の
   「検討リスト登録」を選択し、モデル図上で対象小梁をクリックするとリストへ反映できます。

|     | 」<br>【検討リスト       | ▶登録】ボタン           |                   |                  | 1111年 - 111日 | 期化 順序      | 初期化      | ± NG Err M δ        |                     |     |                 |      |    |
|-----|-------------------|-------------------|-------------------|------------------|--------------|------------|----------|---------------------|---------------------|-----|-----------------|------|----|
|     |                   |                   |                   |                  | 部材番号         | 符号         | 層        | 座標(端)               | 座標(J端)              | 印刷  | 順序              | אעאב | 判定 |
|     |                   |                   |                   | 1                | 1            | 82         | Z02      | (15000, 7000, 2000) | (18000, 7000, 2000) | V   | 1               |      | OK |
|     |                   |                   |                   | 2                | 2            | B2         | Z02      | (15000, 8000, 2000) | (18000, 8000, 2000) | V   | 2               |      | OK |
| NOT |                   |                   |                   | 3                | 8            | 81         | Z03      | (1500, 0, 4500)     | (1500, 3000, 4500)  | 17  | 3               |      | ок |
| 100 |                   |                   |                   | 4                | 4            | B1         | Z03      | (1500, 3000, 4500)  | (1500, 6000, 4500)  | Y   | - 19 <b>4</b> 5 |      | ок |
| 0   |                   |                   |                   | 5                | 5            | 81         | Z03      | (1500, 6000, 4500)  | (1500, 9000, 4500)  |     | 5               |      | ок |
| 300 |                   |                   |                   | 6                | 6            | 81         | Z03      | (4500, 0, 4500)     | (4500, 3000, 4500)  | IV. | 6               |      | OK |
|     |                   |                   |                   | 7                | 1            | 81         | Z03      | (4500, 8000, 4500)  | (4500, 6000, 4500)  |     | 7               |      | ок |
| Y04 |                   |                   |                   | 8                | 8            | 81         | Z03      | (4500, 5000, 4500)  | (4500, 9000, 4500)  |     | 8               |      | OK |
| 200 |                   |                   |                   | 9                | 9            | 81         | Z03      | (7500, 0, 4500)     | (7500, 8000, 4500)  | 14  | 9               |      | OK |
| Y03 |                   |                   |                   |                  | 10           | 81         | 203      | (/500, 3000, 4500)  | (7500, 6000, 4500)  |     | 10              |      | OK |
| 000 |                   |                   |                   | 1                | -19          | 81         | 203      | (7500, 6000, 4500)  | (7500, 9000, 4500)  | I.  | 11              |      | UK |
| Y02 |                   |                   |                   | 青色の小梁は<br>登録していな | は検討音<br>い小羽  | 『材リ<br>そです | リスト<br>- | 【検討<br>·に           | 部材リスト               | ·]  |                 |      |    |
| X01 | 8000 X02 8000 X08 | 3000 XO4 3000 XO5 | 3000 X06 3000 X07 |                  |              |            |          |                     |                     |     |                 |      |    |

#### 計算書出力

印刷する対象部材は「検討部材リスト」の「印刷」に☑がある部材を印刷します。 ※初期設定は全て印刷します(印刷しない場合は☑を外します。) 上部メニューの [ファイル] –「印刷」を選択します。 計算書Excelが起動します。

| 検討         | 「部材リスト    |       |     |                     |                     |        |            |               |    |
|------------|-----------|-------|-----|---------------------|---------------------|--------|------------|---------------|----|
| X          | 部材番号初     | 朝化 順序 | 初期化 | È NG Err M δ        |                     |        |            |               |    |
|            | 部材番号 符号 層 |       |     | 座標(端)               | 座標(J端)              | 印刷     | 順序         | コメント          | 判定 |
| The second | T.        | 82    | Z02 | (15000, 7000, 2000) | (18000, 7000, 2000) |        | 1          | and the first | OK |
| 2          | 2         | B2    | Z02 | (15000, 8000, 2000) | (18000, 8000, 2000) | 17     | 2          |               | OK |
| 3          | 3         | 81    | Z03 | (1500, 0, 4500)     | (1500, 3000, 4500)  | $\sim$ | 3          |               |    |
| 4          | 4         | B1    | Z03 | (1500, 3000, 4500)  | (1500, 6000, 4500)  | 1      | × <b>4</b> |               |    |
| 5          | 5         | 81    | Z03 | (1500, 6000, 4500)  | (1500, 9000, 4500)  | E      | 5          |               |    |
| 6          | 6         | 81    | Z03 | (4500, 0, 4500)     | (4500, 3000, 4500)  | E      | 6          |               |    |
| 7          | 7         | 81    | Z03 | (4500, 3000, 4500)  | (4500, 6000, 4500)  | E      | 7          |               |    |

#### 【検討部材リスト】

#### 下記の「印刷」をクリックすると全選択・全解除が出来ます。

| ×  | 部材番号初! | 朝化 順序     | 初期化 | € 1 | G En               | M       | δ    |                     |      | _          |      |    |
|----|--------|-----------|-----|-----|--------------------|---------|------|---------------------|------|------------|------|----|
|    | 部材番号   | 部材番号 符号 層 |     |     | 座橋                 | 〔端〕     |      | 座標(J端)              | 印刷   | 順序         | コメント | 判定 |
| ¥. | 1      | B2        | Z02 | (   | 15000, 7           | 000, 2  | 000) | (18000, 7000, 2000) | I IY | 1/         |      | OK |
| 2  | 2      | B2        | Z02 | (   | 15000, 8           | 000, 2  | 000) | (18000, 8000, 2000) | V    | 2          |      | OK |
| 3  | 3      | 81        | Z03 |     | (1500,             | 0, 450  | 0)   | (1500, 3000, 4500)  | E    | 3          |      |    |
| 4  | 4      | B1        | Z03 | į.  | 1500, 3            | 000, 41 | 500) | (1500, 6000, 4500)  | E    | v <b>4</b> |      |    |
| 5  | 5      | 81        | Z03 | 3   | (1500, 6000, 4500) |         |      | (1500, 9000, 4500)  | E    | 5          |      |    |
| 6  | 6      | B1        | Z03 |     | (4500,             | 0, 450  | 0)   | (4500, 3000, 4500)  | E    | 6          |      |    |
| 7  | 7      | 81        | Z03 | 31  | 4500, 3            | 000, 48 | 500) | (4500, 6000, 4500)  | F    | 7          |      |    |

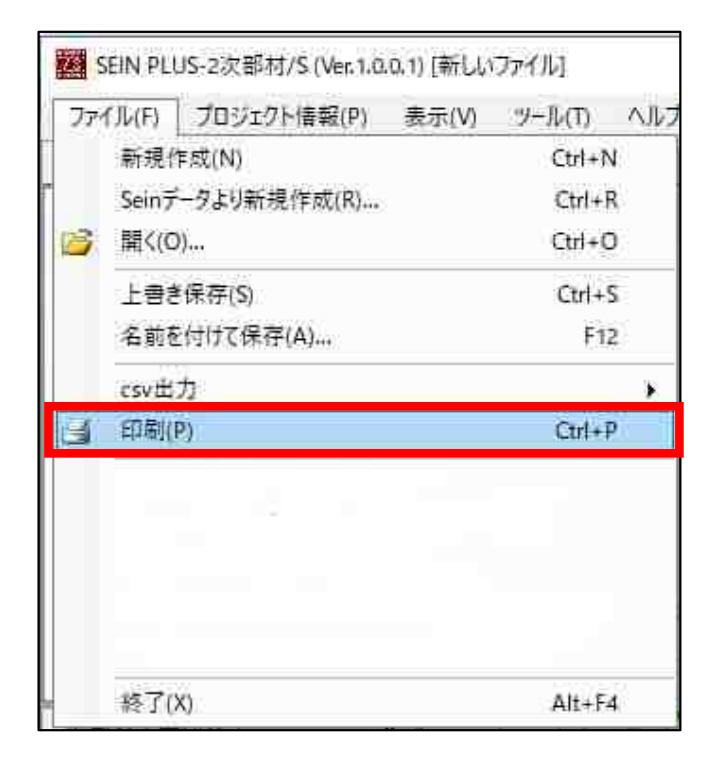

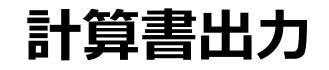

#### 計算書は項目ごとにシートを分けて出力されます。シートを切り替えてご確認下さい。

| H                                       | 5 : e : 🔻                                                |            |                               |                                                     |                     |             |                                     |            |                 | 2次8               | 附計算書xl                       | sx - Exce       | I              |                       |                   |                                                                                 |    |    |                                                                                                    | サインイン    | <b>D</b> -                            | - 0 | ×     |
|-----------------------------------------|----------------------------------------------------------|------------|-------------------------------|-----------------------------------------------------|---------------------|-------------|-------------------------------------|------------|-----------------|-------------------|------------------------------|-----------------|----------------|-----------------------|-------------------|---------------------------------------------------------------------------------|----|----|----------------------------------------------------------------------------------------------------|----------|---------------------------------------|-----|-------|
| ファイル                                    | 赤-ム 挿入                                                   | ページレイ      | 까ト 数3                         | む データ 校開                                            | 表示 へば               | ACRO        | BAT Q 作業を入力し                        | てください      |                 |                   |                              |                 |                |                       |                   |                                                                                 |    |    |                                                                                                    |          |                                       | 2   | A. 共有 |
| 15.0411                                 | ※ 切り取り<br><sup>1</sup> 目 コピー・・<br>* 書式のコピー/貼!<br>クリップボード | Ndita<br>B | Р <i>зъур</i><br>I <u>U</u> + | → 11 → A*<br>  -   <b>△</b> - <u> </u> -    <br> -+ | ∧` = = =<br>≤ · = = | ≫•<br>•⊒ •⊒ | 割折り返して全体を表示す<br>日 セルを結合して中央揃え<br>配置 | a ∉<br>• ≌ | 生<br>'・%)<br>数値 | ><br>00, 00<br>12 | <u>チ</u><br>条件付き デ<br>書式 * 書 | ーブルとして<br>見て設定・ | 標準<br>チェック セル  | とちらでもない<br>メモ<br>スタイル | 、<br><u>リンクセル</u> | (1)<br>東京<br>「一」<br>「一」<br>「一」<br>「一」<br>「一」<br>「一」<br>「一」<br>「一」<br>「一」<br>「一」 |    | 語類 | <ul> <li>         ・</li> <li>         ・</li> <li></li></ul> | ∑オート SUM | ・ A<br>Z<br>並べ替えと !<br>フィルター・ 道<br>編集 | く   | ~     |
| A1                                      | () ()                                                    | √ fs       |                               |                                                     |                     |             |                                     |            |                 |                   |                              |                 |                |                       |                   |                                                                                 |    |    |                                                                                                    |          |                                       |     | *     |
| A E E E E E E E E E E E E E E E E E E E | 3.C DE F G H                                             | t,jкLM     | <u>NOPO</u><br>小梁             | is IT U V W X Y                                     | Z AAABAGADAEAF      | A LA HADA   | AJAK AL AMANAGAP AGAR               | AS ATAUA   | VAWAXAY         | (AZ BABBBC        | BOBE OF BQD                  | H BI BJBK I     | al emeneospreo | BR BS                 | , BT ,            | BU BV                                                                           | BW | BX | EY                                                                                                    | BZ   CA  | CB I                                  |     |       |
| 58                                      | · 表紙·目                                                   | 次 小梁横      | 討位置図                          | 計算方法·凡例   新                                         | 秩骨小梁の計算             | ÷           | X                                   |            |                 |                   |                              |                 |                | E III                 |                   |                                                                                 |    |    |                                                                                                    |          |                                       |     |       |
|                                         |                                                          |            |                               |                                                     |                     |             |                                     |            |                 |                   |                              |                 |                |                       |                   |                                                                                 |    |    |                                                                                                    | 田 回 田    |                                       | -   | + 85% |